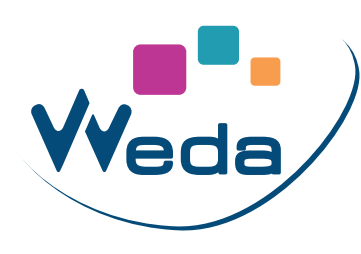

## FACTUREZ VOTRE TÉLÉCONSULTATION DANS VZ2

1. Dans le menu latéral gauche, cliquez sur le bouton de sélection d'empreintes :

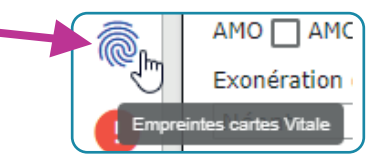

2. Sélectionnez l'empreinte en cliquant sur «SESAM Sans Vitale» :

| IUN iseult    |                   |               | Chercher       |                     |
|---------------|-------------------|---------------|----------------|---------------------|
| Nom           | Date de naissance | Numéro S.S.   | Sans CV Visite | Téléconsultation    |
| IMTIUN ISEULT | 15/01/1975        | 1730163220800 | Dégradé TL     | A SESAM Sans Vitale |

3. Le mode Sans Vitale est bien sélectionné (carré bleu) et l'appel ADRi est fait également

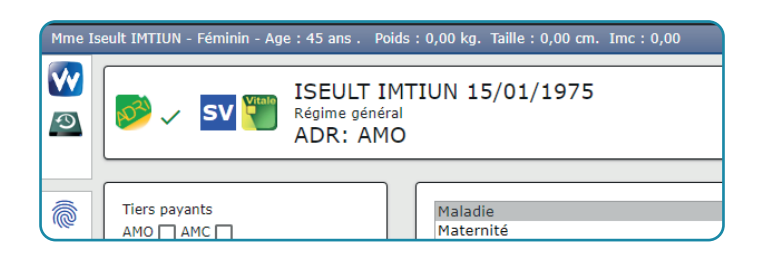

4. Cochez la case AMO, sélectionnez Soins particuliers exonérés et Dans la zone de définition du parcours de soin, sélectionnez Urgence.

| Tiers payants                    | Médecin Traitant Déclaré 🔘 Oui 🔵 Non |
|----------------------------------|--------------------------------------|
| Exonération du ticket modérateur | Généraliste récemment installé       |
| Néant 🔹                          | Hors résidence                       |
| Néant                            | Hors accès direct spécifique         |
| Soins Particuliers exonérés      | Non respect du parcours de soin      |
| Dispositif de prévention         | Exclusion du parcours de soin        |
| Victime d'attentat               | Urgence                              |

5. Saisissez votre acte de téléconsultation :

| Dom | Date 🛱       | Nuit Fer. Urg. | Acte | Act Ph | Mod | ANP | Remb | Supl | QDep    | ALD | Prix  |   |
|-----|--------------|----------------|------|--------|-----|-----|------|------|---------|-----|-------|---|
|     | 16/03/2020 📋 |                | TCG  |        |     |     |      |      | Néant 🔻 |     | 25.00 | 8 |
|     | 16/03/2020 🝵 |                | D    |        | _   |     |      |      | Néant 👻 |     |       | ⊗ |

6. Votre facture est terminée, vous pouvez la valider.

En mode SESAM sans Vitale et sans carte dans le lecteur, cliquez sur le bouton Créer une empreinte SESAM Sans Vitale

| Empreintes ca                   | rtes Vitale                    | 6                                      |        |
|---------------------------------|--------------------------------|----------------------------------------|--------|
| Pas de résultats<br>Nom         | Date de naissance Numér        | o S.S. Sans CV Visite Téléconsultation |        |
| Créer une empreinte Dég         | rradé Créer une empreinte SESA | M Sans Vitale                          | Fermer |
| inition d'un patient            |                                |                                        |        |
| Bénéficiaire :                  |                                |                                        |        |
| Nom                             | EXEMPLE                        | Prénom                                 | ALAIN  |
| Date de naissance               | 1 19 1942                      | Rang gémellaire                        | 1      |
| Qualité                         | Assuré 🔹                       |                                        |        |
| NIR individuel (optionnel)      |                                | Clé                                    |        |
| -Assuré (si différent du bénéfi | ciaire) :                      |                                        |        |
| Nom                             |                                | Prénom                                 |        |
| Date de naissance               |                                | Rang gémellaire                        | 1      |
| Renseignements médico-adı       | ninistratifs :                 |                                        |        |
| NIR assuré                      | 1421962965165                  | Clé                                    | 96     |
| Grand régime                    |                                | Régime général                         | •      |
| Caisse gestionnaire             | 349                            | Centre gestionnaire                    | 9881   |
| Régime local d'Alsace-M         | loselle                        | Code couverture (sinon 0)              | 0      |
|                                 |                                |                                        |        |

Champs nécessaires : **Bénéficiaire :** 

- Nom
- Prénom
- Date de naissance
- Rang gémellaire
- Qualité

Assuré : même chose que bénéficiaire, si personnes différentes

- Renseignements administratifs :
  - NIR (13 chiffres)
  - Clé NIR (2 chiffres)
  - Grand régime
  - Caisse gestionnaire
  - Centre gestionnaire

## Lien AMELI pour la facturation de téléconsultation :

https://www.ameli.fr/herault/medecin/exercice-liberal/telemedecine/teleconsultation/teleconsultation#text\_71946 Liste des actes / tarifs :

Généralistes : <u>https://www.ameli.fr/herault/medecin/exercice-liberal/remuneration/tarifs-generalistes/tarifs-metropole</u> Spécialistes :<u>https://www.ameli.fr/herault/medecin/exercice-liberal/remuneration/tarifs-specialistes/metropole</u>